# Szakértő díjjegyzék készítő program

# I. Általános tájékoztató

A Rendőrség hatósági kirendelései során a szakértőknek, szaktanácsadóknak, a szakkonzultáns és segédszemélyzet számára (a továbbiakban együtt: szakértő) csak az igazságügyi szakértők díjazásáról szóló 3/1986. (II. 21.) IM rendelet (a továbbiakban: Díjrendelet) szerinti díjakat állapíthatja meg. Korábbi tapasztalatok azt mutatják, hogy a szakértői díjjegyzékek, számlák befogadása problémát okozott a Rendőrségnek a díjtételek beazonosítása, illetve a számítási hibák miatt, ami a díjtételekkel kapcsolatos ellentmondásokhoz, késedelmes fizetésekhez vezetett.

A programmal előállított - a Díjrendelet előírásainak megfelelő - díjjegyzékeket a Rendőrség képes maradéktalanul befogadni, mert az teljesen kompatibilis a Rendőrség által használt díjmegállapító határozatot előállító modullal.

Az így elkészített díjjegyzékek befogadása, feldolgozása lényegesen könnyebb és gyorsabb, mint korábban, amikor a tételeket egyenként kellett ellenőriznie és a Díjrendelet szerinti beazonosítást elvégeznie a díjmegállapító határozat összeállítójának. Használatával gördülékenyebbé válhat az iratáramlás és a díjak kifizetése is.

## II. Helyigény

- 3 MB a telepített operációs rendszeren,
- Linux alatt pl. wine használata ajánlott,
- előny a telepített Office csomag (a fizetős helyett alternatívát kínálnak az ingyenes Office programok)

## III. Telepítés

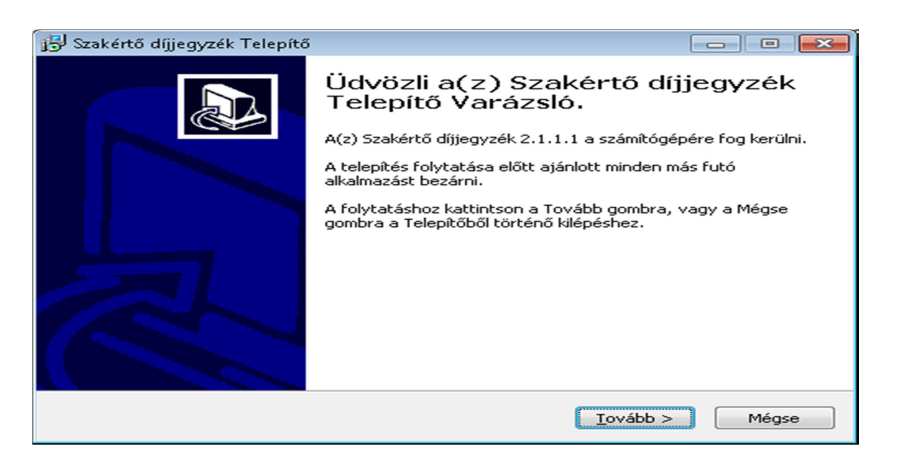

A Telepítés rendkívül egyszerű módon, a tovább gomb már megszokott használatával zajlik.

## IV. Működés

| talános                                                                         | addition                                                                                              |                                                                                                    |                                                                                                    |                                                                                                    |       |
|---------------------------------------------------------------------------------|----------------------------------------------------------------------------------------------------|----------------------------------------------------------------------------------------------------|----------------------------------------------------------------------------------------------------|----------------------------------------------------------------------------------------------------|-------|
| lév                                                                             | Szakértő Elek                                                                                         |                                                                                                    | Város                                                                                                    | Budapest                                                                                              |       |
| Számláz                                                                         | zási adatok, név: Szakér                                                                              | tő Szakértő Kít                                                                                                    | cím:                                                                                                    | 1111 Budapest, Víz-köz 3.                                                                             |       |
| fa                                                                              | 27 %                                                                                                  | Díjjegyzékek alapértelmezett könyvtára                                                                                     |                                                                                                    |                                                                                                    |       |
| ejléc                                                                           |                                                                                                    |                                                                                                    |                                                                                                    | Fejléc szerkesztése Előr                                                                              | nézet |
|                                                                                 |                                                                                                    |                                                                                                    |                                                                                                    |                                                                                                    |       |
|                                                                                 |                                                                                                    | Szakértő Sza<br>111 Budapest                                                                                               | <b>xértő Kft.</b><br>Víz-köz 3.                                                                                      |                                                                                                    |       |
| iyedi, a<br>öt. váll.                                                           | a szakéttéshez tartozó ada<br>. száma                                                                 | Szakértő Sza<br>111 Budapest<br>atok<br>Hivatkozott iktatószám                                                             | kértő Kft.<br>Víz-köz 3.                                                                                             | Saját iktatószám                                                                                      |       |
| yedi, a<br>öt. váll.<br>emelt s                                                 | a szakértéshez tartozó ada<br>. száma<br>szorzó 1,0 💌                                                 | Szakértő Sza<br>111 Budapest,<br>atok<br>Hivatkozott iktatószám                                                            | <b>kér tō Kft.</b><br>Viz-köz 3.<br>ármű használatát a kir                                                           | Saját iktatószám<br>endelő szerv engedélyezte:                                                        |       |
| yedi, a<br>öt. váll.<br>emelt s<br>akterül                                      | a szakéttéshez tartozó ada<br>. száma<br>. szorzó 1,0 💌<br>let                                        | Szakértő Sza<br>111 Budapest,<br>atok<br>Hivatkozott iktatószám                                                            | <b>sértő Kft.</b><br>Viz-köz 3.<br>ármű használatát a kir                                                            | Saját iktatószám<br>endelő szerv engedélyezte                                                         |       |
| iyedi, a<br>öt. váll.<br>iemelt s<br>akterül<br>fegyv                           | a szakértéshez tartozó ad.<br>. száma<br>. szorzó 1,0 💌<br>let<br>rerszakértő                         | Szakértő Sza<br>111 Budapest<br>atok Hivatkozott iktatószám                                                                | kértő Kft.<br>Viz-köz 3.<br>ármű használatát a kir<br>O tűzvédelmi szaké                                             | Saját iktatószám<br>endelő szerv engedélyezte:                                                        |       |
| ıyedi, a<br>öt. váll.<br>iemelt s<br>kakterül<br>fegyv<br>í írás-,<br>krimin    | a szakértéshez tartozó ada<br>száma<br>szorzó 1,0 💌<br>let<br>verszakértő<br>okirat- és okmányszakért | Szakértő Sza<br>111 Budapest,<br>atok                                                                                      | krértő Kft.<br>Viz-köz 3.<br>ármű használatát a kir<br>O tűzvédelmi szaké<br>O ujinyomszakétő                        | Saját iktatószám<br>endelő szerv engedélyezte:<br>ttői tevékenység                                    |       |
| nyedi, a<br>iöt. váll.<br>iemelt s<br>kakterül<br>í fegyv<br>í írás-,<br>krimin | a szakéttéshez tartozó ada<br>. száma<br>. szorzó 1,0 💌<br>let<br>                                    | Szakértő Sza<br>111 Budapest<br>atok<br>Hivatkozott iktatószám<br>igét<br>ő<br>szettudományos módszerekkel megvalósított v | kértő Kft.<br>Víz-köz 3.<br>ármű használatát a kir<br>) tűzvédelmi szaké<br>) ujinyomszakértő<br>) vegyészeti és tov | Saját iktatószám<br>endelő szerv engedélyezte:<br>tői tevékenység<br>ikológus szakértő<br>evék enusén |       |

Indítás után az alapképernyő látható, első futtatáskor a mezők kitöltetlenek.

## 1. Általános adatok

- Név: vizsgálatot végző szakértő neve, ez a név kerül az iratra aláíróként.
- Város: szintén az iratra kerül, a keltezés részeként.
- *Számlán szereplő név, cím:* tájékoztató adat a kirendelőnek, hogy milyen szállítói partnertől várja a számlát
- Áfa: 0% vagy 27 %, a szakértő Áfa alanyisága szerint.
- *Díjjegyzékek alapértelmezett könyvtára*: az elkészített irat mentésének a helye. Alapértelmezetten a program a szakértő számítógépén beállított Dokumentumok mappát ajánlja be, de ettől eltérő könyvtárat is meg lehet adni. Későbbiekben az elkészített díjjegyzékek is ebben a könyvtárban kereshetőek vissza.

- *Fejléc*: lehetőség van saját fejléc használatára az iraton. A *Fejléc szerkesztése* gomb megnyomása után egy teljes értékű szövegszerkesztő jelenik meg, ahol megszerkeszthető a fejléc, illetve át is emelhető ide egy már korábban, máshol készült fejléc.
- *Segítség*: a gombbal a program leírása tekinthető meg

Az Adatok mentése gombra kattintva a fenti tartalom fog megjelenni a következő indításkor.

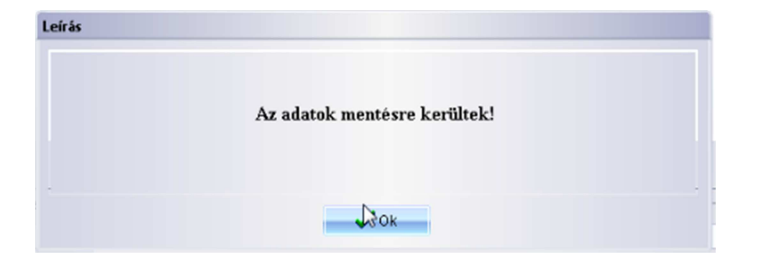

#### 2. Egyedi, az adott kirendeléshez kapcsolódó adatok

- *Kötelezettségvállalás száma*: a kirendelő határozaton található meg, kitöltése nagymértékben elősegíti a szakvélemény, valamint a díjjegyzék beazonosítását.
- *Hivatkozott iktatószám*: a kirendelő határozaton szereplő rendőrségi iktatószám, szintén az egyértelmű beazonosításhoz nyújt segítséget.
- *Saját iktatószám*: a szakértő saját iktatószáma, megkönnyíti a díjjegyzék beazonosítását.
- *Kiemelt szorzó*: amennyiben a kirendelő hatóság a szakértő kirendelése során a Díjrendelet 2. § (2) bekezdés szerint magasabb szakértői munkadíjról rendelkezett, illetve a 2. § (7) vizsgálatot végezte, úgy a szorzót állítsa a kívánt értékre. Kivételt képeznek az alapesetben kiemelt szorzóval is kezelhető tételek.
   Figyelem, amennyiben a kiemelt szorzót a kirendelő hatóság a kirendelő határozatban nem engedélyezte, úgy a kirendelő a felszámított emelt munkadíjat nem tudja határozattal megállapítani! Kérem az egyezőség érdekében kirendelő határozatát ellenőrizni szíveskedjen, amennyiben szükséges kérje annak módosítását.
- Gépjármű használatát a kirendelő szerv engedélyezte: a mező kattintással való jóváhagyásával az "egyéb költségek" között a díjtételekhez hozzáadható a gépjárműhasználat díja (Km díj).
   Figyelem, amennyiben a gépjármű használatot a kirendelő hatóság a kirendelő határozatban nem engedélyezte, úgy a kirendelő a felszámított km díjat nem tudja határozattal megállapítani! Kérem az egyezőség érdekében kirendelő határozatát ellenőrizni szíveskedjen, amennyiben szükséges kérje annak módosítását.

#### 3. Szakterület

Megadása kötelező! A szakterületek a programban a Díjrendelet I. számú melléklete szerinti felsorolással azonos módon, szakértői munkadíj szerint elkülönítve szerepelnek.

Az egyéb szakértői tevékenység szakterületet kell választania minden olyan, az előző 8 kategóriába nem tartozó szakértőknek, akik tevékenységüket a Díjrendelet I. számú melléklet 91. pontja alapján egységesen 4000 Ft/óra díjjal számolják el (pl. informatikus, közlekedési szakértő stb.)

Az adatok mentésekor a beállított szakterület letárolásra kerül és a következő indításkor már a program *felkínálja*.

A Tovább gombbal érhető el a tételek összeállítására szolgáló felület.

#### 4. Szakértői díjak összeállítása

A szakterület kiválasztásával a program csak a szakterületre vonatkozó elszámolható, megállapítható díjtételeket jeleníti meg.

| <ul> <li>egyéb szakértői tevékenység</li> <li>egyéb költségek</li> </ul>                                                                | ۲           | orvos szakértő    |         |                |       |               |              |
|----------------------------------------------------------------------------------------------------|-------------|-------------------|---------|----------------|-------|---------------|--------------|
| Megnevezés                                                                                                    | Egység      | Nettó egységár    | ÁFA     | Költségátalán  | y.    | Irattan.díj   |              |
| <ol> <li>Élő személy megvizsgálása (a 10. pontban megjelölt eset kivételével)<br/>is szakvélemény előterjesztése</li> </ol>             | db          | 5000 Ft           | 27%     | 35%            |       |               | 4000 Ft      |
| 2. Elmeállapot megvizsgálása és szakvélemény előterjesztése                                                                             | db          | 5000 Ft           | 27%     | 35%            |       |               | 4000 Ft      |
| <ol> <li>Halottszemle (kivéve, ha a halottszemlét nyomban boncolás követi) és<br/>szakvélemény előterjesztése</li> </ol>                | db          | 2400 Ft           | 27%     | 35%            |       |               | 4000 Ft      |
| <ol> <li>Igazságügyi boncolás és szakvélemény előterjesztése vagy<br/>sontvázlelet orvos szakértői vizsgálata</li> </ol>                | db          | 12500 Ft          | 27%     | 35%+ese        | ti: a |               | 0 Ft         |
| 4/A. Hatósági boncolás                                                                                                    | db          | 5600 Ft           | 27%     | 35%+eseti: a   |       |               | 0 Ft         |
| 5.a) Orvos szakértői vélemények iratok alapján testi sértéssel okozott<br>érülés, illetve betegség gyógytartamának véleményezése esetén | db          | 2400 Ft           | 27%     | 35%            |       |               | 4000 Ft      |
| 5.b) Orvos szakértői vélemények iratok alapján alkoholos befolyásoltság<br>nértékének véleményezése esetén                              | db          | 1800 Ft           | 27%     | 35%            |       |               | 4000 Ft      |
| 5.c) Orvos szakértői vélemények iratok alapján minden más esetben                                                                       | db          | 2800 Ft           | 27%     | 35%            |       |               | 4000 Ft      |
| <ol> <li>Drvos szakértői tevékenység helyszíni szemlén és bizonyítási<br/>(sérletnél, megkezdett óránként</li> </ol>                    | db          | 1600 Ft           | 27%     | 35%            |       |               | 4000 Ft      |
| <ol> <li>Laboratóriumi vizsgálat és szakvélemény</li> </ol>                                                                             | db          | 2000 Ft           | 27%     | 35%            |       |               | 4000 Ft      |
|                                                                                                    |             | 2000 5            | 070/    | 05%            |       |               | 4000 P       |
| Egység: db Nettó ár: 1600 ÁFA(%): 27 🗌 0%-os /                                                                                          | ÁFA Bruttó  | ár: 6096          | SZ      | orzó: 1        |       | Mennyiség:    | 3            |
| Iratta                                                                                                    | anulmányozá | si díj(megkezdett | órák sz | áma): 3        |       |               | Hozzáad      |
| íjtételek, összesen: 44234 Ft 🛛 🗹 Költségátalány(nettó):                                                                                | 9030 Ft     | ✓ Irattanulmá     | nyozás  | i díj 16000 Ft |       | Törlés a t    | ételek közü  |
| fegnevezés 📃 Nettó                                                                                                    | egységái    | Egysé 🖌 Mennyi    | sé j Á  | F Bruttó       | 🖂 Köl | ltségátalái 🏹 | lrattan.díj≃ |
| 2. Elmeállapot megvizsgálása és szakvélemény előterjesztése                                                                             | 5000        | db 1              | 2       | 27 6           | 350   | 1750          | 4000         |
| <ol> <li>Drvos szakértői tevékenység helyszíni szemlén és bizonyítási<br/>ísérletnél, megkezdett óránként</li> </ol>                    | 1600        | db 3              | 2       | 27 6           | 6096  | 1680          | 12000        |
| rattanulmányozási díj                                                                                                    | 4000        | db 4              | 2       | 27 20          | )320  | 0             | 0            |
| Coltségátalány                                                                                                    | 9030        | db 1              | 2       | 27 11          | 468   | 0             | 0            |

A rácsra történő fókuszálás (kattintás) után bármilyen karakter beütésére azonnali szűrés valósul meg a keresett résztalálatokra. A szűrés megszüntetése a rács akármelyik oszlopának fejlécére történő kattintással lehetséges.

A szakértői vizsgálat kiválasztását követően

- a Mennyiség mezőben meg kell adni a vizsgálat mennyiségét alapértéke 1 -
- amennyiben a kiválasztott szakértői díjon felül a Díjrendelet 2. § (6) bekezdés szerint irattanulmányozási díj is elszámolható, az *Irattanulmányozási díj (megkezdett órák száma)* mező aktívvá válik és az arra fordított idő rovat kitölthető
- amennyiben a Díjrendelet 10. § (2) bekezdés értelmében a kiválasztott szakértői díjhoz a 35%-os költségátalányon felük további költségátalány felszámításának van helye, úgy az *Eseti költségátalány* mező aktívvá válik, a vizsgálathoz rendelt költségátalány mennyisége megadható.

| <ul> <li>egyéb szakér</li> </ul>                                                                              | or to verify seg                                                                       | <ul> <li>egyéb költségek</li> </ul>                                 | ۲                                                         | vegyészeti és toxik                                                            | kológu:                             | szakértő                                            |             |                                                  |                                                   |
|----------------------------------------------------------------------------------------------------|----------------------------------------------------------------------------------------|---------------------------------------------------------------------|-----------------------------------------------------------|--------------------------------------------------------------------------------|-------------------------------------|-----------------------------------------------------|-------------|--------------------------------------------------|---------------------------------------------------|
| Megnevezés                                                                                                    |                                                                                        |                                                                     | Egység                                                    | Nettó egységár                                                                 | ÁFA                                 | Költségátala                                        | ány         | Irattan.díj                                      |                                                   |
| 45. Fizikai és veg                                                                                            | vészeti szakértői vizsj                                                                | gálat mintánként és vizsgálatonkén                                  | db                                                        | 4000 Ft                                                                        | 27%                                 | 35%+e                                               | seti: h     |                                                  | 0 F)                                              |
| 51. Vegyészeti sz<br>/izsgálat alapján                                                                        | akvélemény tájékozó                                                                    | dó jellegű gyors toxikológiai                                       | db                                                        | 3000 Ft                                                                        | 27%                                 | 35%+e                                               | seti: d     |                                                  | 0 Ft                                              |
| 52. Véralkohol-me                                                                                             | ghatározás                                                                             |                                                                     | db                                                        | 1600 Ft                                                                        | 27%                                 | 35%+e                                               | seti: e     |                                                  | 0 Ft                                              |
| 53. Biológiai mintá<br>nintánként és alka                                                                     | k toxikológiai vizsgál<br>Ilmazott módszerenké                                         | ata és szakvélemény előterjesztése<br>int                           | db                                                        | 8000 Ft                                                                        | 27%                                 | 35%+es                                              | eti: f,h    |                                                  | 0 Ft                                              |
| Eseti költségátalá<br>e.) véralkohol-me                                                                       | ny 10.§ (2):<br>ghatározás: 3000 Ft                                                    |                                                                     |                                                           |                                                                                |                                     |                                                     |             |                                                  | 2 db                                              |
| Eseti költségátalá<br>e.) véralkohol-me<br>Egység: db                                                         | ny 10.§ (2):<br>ghatározás: 3000 Ft<br>Nettó ár: 1600                                  | ÁFA(%): 27 0%-os /                                                  | ÁFA <b>Brutt</b>                                          | 5 ár. 4064                                                                     | \$20<br>أنتاذ عو                    | orzó: 1                                             |             | Mennyiség:                                       | 2 db<br>2                                         |
| Eseti költségátalá<br>e.) véralkohol-me<br>Egység: db                                                         | ny 10.§ (2):<br>ghatározás: 3000 Ft<br>Nettó ár: 1600                                  | AFA(%): 27 0%-os /<br>Irette                                        | ÁFA Brutt                                                 | 5 ár: 4064                                                                     | sze<br>írák sz                      | nzó: 1<br>ámel: 0                                   |             | Mennyiség:                                       | 2 db<br>2<br>Hozzáad                              |
| Eseti költségátalá<br>e.) véralkohol-me<br>Egység: db<br><b>íjtételek, össze</b>                              | ny 10.§ (2):<br>ghatározás: 3000 Ft<br>Nettó ár: 1600<br>essen: 13106 Ft               | AFA(%): 27 0%-os /<br>Ireite                                        | ÁFA Bruth<br>anulmányoza<br>7120 Ft                       | 5 ár: 4064<br>Ísi díffmegkezdett ó<br>V Irattanulmán                           | szo<br>írák sz                      | orzó: 1<br>érmel: 0                                 |             | Mennyiség:<br>Törlés a t                         | 2 db<br>2 Hozzáad<br>ételek közü                  |
| Eseti költségátalá<br>e.) véralkohol-me<br>Egység: db<br>íjtételek, össze<br>Megnevezés                       | ny 10.§ (2):<br>ghatározás: 3000 Ft<br>Nettó ár: 1600<br>essen: 13106 Ft               | ÁFA(%): 27 0%-os /<br>freite<br>✓ Költségátalány(nettó):<br>▼ Nettó | ÁFA Brutte<br>and Iményeza<br>7120 Ft<br>egységái Ş       | 5 ár: 4064<br>ísi diffmegkezdett ó<br>☑ Irattanulmán<br>Egysé⊊ Mennyis         | szo<br>szórák sz<br>nyozás<br>ég Ál | orzó: 1<br>firme]: 0<br>idíj 0 Ft<br>               |             | Mennyiség:<br>Törlés a t<br>öltségátalái 7       | 2 db<br>2 Hozzáad<br>ételek közü<br>Irattan.díj   |
| Eseti költségátalá<br>e.) véralkohol-me<br>Egység: db<br>iíjtételek, össze<br>Megnevezés<br>52. Véralkohol-me | ny 10.§ (2):<br>ghatározás: 3000 Ft<br>Nettó ár: 1600<br>essen: 13106 Ft<br>ghatározás | ÁFA(%): 27 0%-os /<br>freitz<br>✓ Költségátalány(nettó):<br>■ Nettó | ÁFA Brutte<br>and Iményoza<br>7120 Ft<br>egységái<br>1600 | 5 ár. 4064<br>fei diffmegkezdett ó<br>✓ Irattanulmán<br>Egysé⊊ Mennyis<br>db 2 | szc<br>írák sz<br>nyozás<br>írá Á   | nrzó: 1<br>firme]: 0<br>idíj 0 Ft<br>:: Bruttó<br>7 | ▼ K<br>4064 | Mennyiség:<br>Törlés a t<br>iltségátalái<br>1120 | 2 db<br>2 Hozzáad<br>ételek közü<br>Irattan.díj 0 |

a szakértői díj tételt - az irattanulmányozási díjjal, eseti költségátalánnyal együtt - a *Hozzáad* gombbal lehet az alsó, díjtételeket tartalmazó listába felvenni.

A program a Díjrendelet 10. § (1) szerinti 35 %-os költségátalányt a szakértői munkadíjakra automatikusan felszámítja, azokat a program összegzi, egy tételben kezeli.

A Díjrendelet I. számú melléklet 91. pont Szakértő tevékenysége bírósági tárgyaláson kívül, megkezdett óránként díjtétel választása esetén a program kéri a szakértői tevékenység részletezését.

| Megnevezés       Egység       Nettó egységá       ÁFA       Költségátalány       Irattan díj         91. Szakértő tevékenysége bírósági tárgyaláson kívül, megkezdett       óra       4000 Ft       27%       35%       0         94. A szakvélemény elkészítése érdekében töttént utazással eltöltött idő       óra       2000 Ft       27%       35%       0         91. Szakértő tevékenysége bírósági tárgyaláson kívül, megkezdett óránként       óra       2000 Ft       27%       35%       0         93. Szakértő tevékenysége bírósági tárgyaláson kívül, megkezdett óránként részletezése       a részletezett tevékenységek óraszá       0         Orák száma:       2       Tevékenység leírása:       helyíni szemlén részvétel       a részletezett tevékenységek óraszá         Örák száma:       2       Tevékenység leírása:       járművizsgálat       mennyiségként hozzáadott órák számával         Örák száma:       2       Tevékenység leírása:       További tevékenység hozzáadát       számával         Örák száma:       7       Pevékenység leírása:       További tevékenység hozzáadát       További tevékenység hozzáadát         Örák száma:       7       Pevékenység leírása:       További tevékenység hozzáadát       További tevékenység hozzáadát         Örák száma:       7       Pevékenység leírása:       További tevékenység hozzáadát       Hoz | Megnevezés<br>91. Szakértő tevékenysége bírósági tárgyaláson kívül, megke<br>óránként<br>94. A szakvélemény elkészítése érdekében történt utazással i<br>negkezdett óránként | Egység<br>ezdett óra         | Nettó egységár<br>4000 Ft | ÁFA Ki<br>27% | iltségátalány<br>35% | Irattan.díj                                            |
|----------------------------------------------------------------------------------------------------|----------------------------------------------------------------------------------------------------|------------------------------|---------------------------|---------------|----------------------|--------------------------------------------------------|
| 91. Szakértő tevékenysége bírósági tárgyaláson kívül, megkezdett<br>vánként       óra       4000 Ft       27%       35%       0         94. A szakvélemény elkészítése érdekében töltént utazással eltöltölt idő       óra       2000 Ft       27%       35%       0         91. Szakértő tevékenysége bírósági tárgyaláson kívül, megkezdett óránként       óra       2000 Ft       27%       35%       0         91. Szakértő tevékenysége bírósági tárgyaláson kívül, megkezdett óránként részletezése         a részletezett tevékenysége kóraszá         0rák száma:       2       Tevékenység leírása:       helyíni szemlén részvétel           járművizsgálat       fényképfelvételek elemzésel              0rák száma:       Tevékenység leírása:       Tevékenység leírása:              0rák száma:       Tevékenység leírása:                                                                                                    | 91. Szakéttő tevékenysége bírósági tárgyaláson kívül, megke<br>jránként<br>94. A szakvélemény elkészítése érdekében történt utazással i<br>negkezdett óránként               | ezdett óra                   | 4000 Ft                   | 27%           | 35%                  | 0.6                                                    |
| 34. A szakvétemény elkészítése érdekében történt utazással eltöltött idő óra 2000 Ft 27% 35% 0         91. Szakértő tevékenysége bírósági tárgyaláson kívül, megkezdett óránként részletezése         1/ák száma:       2         2       Tevékenység leírása:         helyíni szemlén részvétel       a részletezett tevékenységek óraszá         1/ák száma:       2         2       Tevékenység leírása:         helyíni szemlén részvétel       a részletezett tevékenységek óraszá         1/ák száma:       2         2       Tevékenység leírása:         1/ák száma:       2         2       Tevékenység leírása:         1/ák száma:       2         2       Tevékenység leírása:         1/ák száma:       2         3       Tevékenység leírása:         1/ák száma:       Tevékenység leírása:         1/ák száma:       Tevékenység leírása:         1/ák száma:       Tevékenység leírása:         1/ák száma:       Tevékenység leírása:         1/ák száma:       Tevékenység leírása:         1/ák száma:       Tevékenység leírása:         1/ák száma:       Tevékenység leírása:         1/ák száma:       Tevékenység leírása:         1/ák száma:       Tevékenység leírása:                                                                                                    | <ol> <li>A szakvélemény elkészítése érdekében történt utazással<br/>regkezdett óránként</li> </ol>                                                                           | - NUMBER OF STREET           |                           |               |                      | 01                                                     |
| 91. Szakértő tevékenysége bírósági tárgyaláson kívül, megkezdett óránként részletezése       a részletezett tevékenységek óraszá         Irák száma:       2       Tevékenység leírása:       helyíni szemlén részvétel       a részletezett tevékenységek óraszá         Irák száma:       2       Tevékenység leírása:       iárművizsgálat       mernyiségként hozzáadott órák         Irák száma:       2       Tevékenység leírása:       fényképfelvételek elemzésel       a részletezett tevékenység leírása:         Irák száma:       7       Tevékenység leírása:       fényképfelvételek elemzésel       a rószletezett tevékenység hozzáadótt órák számával         Irák száma:       7       Tevékenység leírása:       További tevékenység hozzáadát         irák száma:       7       Tevékenység leírása:       További tevékenység hozzáadát         irák száma:       7       Tevékenység leírása:       További tevékenység hozzáadát         igység:       óra       Nettó ár: 4000       ÁFA(%): 27       0%-os ÁFA       Bruttó ár: 30480       szorzó: 1       Mennyiség: 6         Iretterrulményozési díri(megkezdett órák széme):       0       Hozzáadát       Hozzáa         Itételek, összesen:       0       Ftölségátalány(nettó):       0 Ft       Iretterrulményozási dír 0 Ft       Törlés a tételek köz                                                   |                                                                                                    |                              | 2000 Ft                   | 27%           | 35%                  | 0 F                                                    |
| 1. Szakéttő tevékenysége bírósági tárgyaláson kívül, megkezdett óránként részletezése         ák száma:       2       Tevékenység leírása:       a részletezett tevékenységek óraszá         ák száma:       2       Tevékenység leírása:       a részletezett tevékenységek óraszá         ák száma:       2       Tevékenység leírása:       a részletezett tevékenységek óraszá         ák száma:       2       Tevékenység leírása:       a részletezett tevékenységek óraszá         ák száma:       2       Tevékenység leírása:       a részletezett tevékenység leírása:         ák száma:       1       Tevékenység leírása:       a rószletezett tevékenység hozzáadótt órák         ák száma:       1       Tevékenység leírása:       a rószletezett tevékenység hozzáadótt órák         gység:       óra       Nettó ár: 4000       ÁFA(%): 27       0% os ÁFA         gység:       óra       Nettó ár: 4000       ÁFA(%): 27       0% os ÁFA         Bruttó ár:       30480       szorzó:       1       Mennyiség: 6         Iretterrutményozási dílítmegkezdett órák szómel:       0       Hozzáa       Hozzáa         tételek, összesen:       0       Ftöltségátalány(nettó):       0 Ft       Törlés a tételek köz                                                                                                    |                                                                                                    |                              |                           |               |                      |                                                        |
| 11. Szakértő tevékenysége bírósági tárgyaláson kívül, megkezdett óránként részletezése       a részletezett tevékenysége kírása:         rák száma:       2       Tevékenység leírása:       helyíni szemlén részvétel       a részletezett tevékenységek óraszá         rák száma:       2       Tevékenység leírása:       járművizsgálat       a részletezett tevékenységek óraszá         rák száma:       2       Tevékenység leírása:       járművizsgálat       a mennyiségként hozzáadott órák         rák száma:       2       Tevékenység leírása:       fényképfelvételek elemzésel       a részletezett tevékenység hozzáadát         rák száma:       Tevékenység leírása:       Tevékenység leírása:       További tevékenység hozzáadát         rák száma:       Tevékenység leírása:       További tevékenység hozzáadát         gység:       óra       Nettó ár: 4000       ÁFA(%): 27       0%-os ÁFA       Bruttó ár: 30480       szorzó: 1       Mennyiség: 6         Ireittanulmányozási díjítmegkezdett órák: szómat:       0       Hozzáa       Hozzáa         tételek, összesen:       0 Ft       Költségátalány(nettó):       0 Ft       Törlés a tételek köz                                                                                                    |                                                                                                    |                              |                           |               |                      |                                                        |
| ák száma:       2       Tevékenység leírása:       helyíni szemlén részvétel       a részletezett tevékenység kóraszá         ák száma:       2       Tevékenység leírása:       járművizsgálat       mennyiségkén hozzáadott órák         ák száma:       2       Tevékenység leírása:       fényképfelvételek elemzésel       mennyiségkén hozzáadott órák         ák száma:       Tevékenység leírása:       fényképfelvételek elemzésel       mennyiségkén hozzáadott órák         ák száma:       Tevékenység leírása:       További tevékenység hozzáadát       További tevékenység hozzáadát         gység:       óra       Nettó ár:       4000       ÁFA(%):       27       0%-os ÁFA       Bruttó ár:       30480       szorzó:       1       Mennyiség:       6         Jység:       óra       Nettó ár:       4000       ÁFA(%):       27       0%-os ÁFA       Bruttó ár:       30480       szorzó:       1       Mennyiség:       6         Jység:       óra       Nettó ár:       4000       ÁFA(%):       27       0%-os ÁFA       Bruttó ár:       30480       szorzó:       1       Mennyiség:       6         Irettenvűrnényvozási dífítmegkezdett órék szórmel:       0       Hozzáad       Hozzáa       Hozzáa       Hozzáa                                                                                                    | <ol> <li>Szakértő tevékenysége bírósági tárgyaláson kívül, megke</li> </ol>                                                                                                  | ezdett óránként részletez    | ése                       |               |                      |                                                        |
| ák száma:       2       Tevékenység leírása:       járművizsgálat       oszcssoggetéként hozzáadott órák         ák száma:       2       Tevékenység leírása:       fényképfelvételek elemzésel       számával         ák száma:       Tevékenység leírása:       fényképfelvételek elemzésel       számával         ák száma:       Tevékenység leírása:       További tevékenység hozzáadát         gység:       óra       Nettó ár:       4000       ÁFA(%):       27       0%-os ÁFA       Bruttó ár:       30480       szorzó:       1       Mennyiség:       6         Ireiternulményozási dlí(megkezdett órák, száma):       0       Hozzáadott órák       5       Hozzáadót         tételek, összesen:       0       Ft       Költségátalány(nettó):       0 Ft       Törlés a tételek köz                                                                                                    | ák száma: 2 Tevékenység leírása: helyíni szemlén                                                                                                    | részvétel                    |                           |               | a részletez          | zett tevékenységek óraszám<br>jénak meg kell egyezni a |
| ák száma: 2 Tevékenység leírása: fényképfelvételek elemzésel számával számával száma: Tevékenység leírása: Tevékenység leírása: További tevékenység leírása: További tevékenység leírása: További tevékenység hozzáadá: avség: óra Nettó ár: 4000 ÁFA(%): 27 0%-os ÁFA Bruttó ár: 30480 szorzó: 1 Mennyiség: 6 Ireitarulményozási díjímegkezdett órák száma): 0 Hozzáa                                                                                                    | ák száma: 2 Tevékenység leírása: járművizsgálat                                                                                                    |                              |                           |               | mennyiség            | gként hozzáadott órák                                  |
| ák száma: Tevékenység leírása:<br>ák száma: Tevékenység leírása: További tevékenység hozzáadá:<br>gység: óra Nettó ár: 4000 ÁFA(%): 27 0%-os ÁFA Bruttó ár: 30480 szorzó: 1 Mennyiség: 6<br>Irettarulményozási díjímegkezdett órák, száme): 0 Hozzáa<br>tételek, összesen: 0 Ft Költségátalány(nettó): 0 Ft Irattanulmányozási díj 0 Ft Törlés a tételek köz                                                                                                    | ák száma: 2 Tevékenység leírása: fényképfelvétel                                                                                                    | ek elemzése                  |                           |               | számával             |                                                        |
| ák száma: Tevékenység leírása: További tevékenység hozzáadá:<br>gység: óra Nettó ár: 4000 ÁFA(%): 27 0%-os ÁFA Bruttó ár: 30480 szorzó: 1 Mennyiség: 6<br>Irettarulmányozási díjímegkezdett órák száme): 0 Hozzáa<br>tételek, összesen: 0 Ft Költségátalány(nettó): 0 Ft Irattanulmányozási díj 0 Ft Törlés a tételek köz                                                                                                    | ák száma: Tevékenység leírása:                                                                                                    |                              |                           |               |                      |                                                        |
| gység: óra Nettó ár. 4000 ÁFA(%): 27 0%-os ÁFA Bruttó ár. 30480 szorzó: 1 Mennyiség: 6<br>Irattanulmányozási díj(megkezdett órák száma): 0 Hozzáa<br>tételek, összesen: 0 Ft V Költségátalány(nettó): 0 Ft V Irattanulmányozási díj 0 Ft Törlés a tételek köz                                                                                                    | ák száma: Tevékenység leírása:                                                                                                    |                              |                           |               | További              | tevékenység hozzáadás:                                 |
| tételek, összesen: 0 Ft ✓ Költségátalány(nettó): 0 Ft ✓ Irattanulmányozási díj 0 Ft Törlés a tételek köz                                                                                                    | gység: óra Nettó ár: 4000 ÁFA(%): 27                                                                                                    | 0%-os ÁFA Brutte             | 5 ár: 30480               | szorz         | ά: <b>1</b>          | Mennyiség: 6                                           |
| tételek, összesen: 0 Ft ✓ Költségátalány(nettó): 0 Ft ✓ Irattanulmányozási díj 0 Ft Törlés a tételek kö:                                                                                                    |                                                                                                    | Iraitanulmányoz:             | ási díjímegkezdett ó      | rák, szám     | a): O                | Hozzáad                                                |
| tételek, összesen: 0 Ft                                                                                                    |                                                                                                    |                              |                           |               |                      |                                                        |
| name vonés New service Revués Mannuisée ACA Du Mé Kélésée telén, les and                                                                                                    | tételek, összesen: 0 Ft Költségát                                                                                                    | alány(nettó): 0 Ft           | Irattanulmár              | yozási dí     | 0 Ft                 | Törlés a tételek közü                                  |
| egnevezes neuro egysegal Egyseg mennyiseg AFA bidito Noisegalalany natian.uit                                                                                                    | egnevezés                                                                                                    | Nettó egységár <sub>ez</sub> | Egység Mennyis            | ég ÁFA        | Bruttó               | Költségátalány Irattan.díj                             |
|                                                                                                    |                                                                                                    |                              |                           |               |                      |                                                        |

Tétel korrigálása: az alsó, összesítő rácsban a kívánt tételre kattintás után a *Törlés a tételek közül* gomb megnyomásával a hibás tételt törölni kell, és a tételt újra rögzíteni kell a helyes adatokkal.

A *Tételek áttekintése* gombbal a felvitt tételeket lehet külön ablakban megtekinteni, a kész iratban megjelenő formában.

#### 🛃 Szakértői díjjegyzék tételeinek összeállítása

|                                                                                                    | Díj           | tételek a | áttekintése |        |              |                 |               |
|----------------------------------------------------------------------------------------------------|---------------|-----------|-------------|--------|--------------|-----------------|---------------|
| Megnevezés 💌                                                                                           | Nettó egységa | Egysé     | Mennyiség   | Áfa (🖂 | Nettó ár 🛛 📃 | Áfa (érték) 📃 🗵 | Bruttó ár 🛛 🖂 |
| <ol> <li>Pszichológus szakértői vélemény<br/>személyenként az esetleges tesztvizsgálatokkal</li> </ol> | 5000          | db        | 1           | 27     | 5000         | 1350            | 6350          |
| 94. A szakvélemény elkészítése érdekében<br>történt utazással eltöltött idő megkezdett óránként        | 2000          | óra       | 3           | 27     | 6000         | 1620            | 7620          |
| Irattanulmányozási díj                                                                                 | 4000          | db        | 2           | 27     | 8000         | 2160            | 10 160        |
| Költségátalány(35%)                                                                                    | 6650          | db        | 1           | 27     | 6650         | 1796            | 8446          |
| Km díj(egységár 100 km-re vonatkoztatva)                                                               | 3496          | km        | 154         | 27     | 5384         | 1454            | 6838          |
| Számlával igazolt egyéb költség, szlsz: 12546578                                                       | 1500          | db        | 1           | 27     | 1500         | 405             | 1905          |
| Összesen                                                                                               |               |           |             |        | 32 534       | 8785            | 41 319        |
|                                                                                                    |               |           |             |        |              |                 |               |
|                                                                                                    |               |           |             |        |              |                 |               |
|                                                                                                    |               |           |             |        |              |                 |               |

#### 5. Költségek elszámolása

### 5.1. Km díj megállapítása

Amennyiben a kirendelő szerv a szakértőt kirendelő határozatban engedélyezte a gépjármű használatot és azt az induló képernyőn bejelölte (lásd IV. / 1. pont), úgy lehetőség van a km díj kiszámolására, hozzáadására a díjtételekhez.

#### - 🗆 ×

| Obenzin 1             | 0 - 1000              | 7.6<br>8.6<br>9.5 |            | 2015 mar 1 -         | 31 benzir      | n: 333, gáz  | zolaj: 350    | , keveréł | :: 368, LPG: 2 | 27 💌           |
|-----------------------|-----------------------|-------------------|------------|----------------------|----------------|--------------|---------------|-----------|----------------|----------------|
| O benzin 2            | 2001 - 2000           | 11.4              |            | Uzemanyag típu       | isa 🔵 🕞        | ázolaj       | ⊖ ke          | verék     | 🔿 LPG auto     | ógáz           |
| ) benzin 3<br>gázolaj | 3001 · oo<br>0 · 1500 | 13.3<br>5.7       |            | Átalány(1/100 km)    | 9.5            | Üzemanya     | agár(Ft/l)    | 333       |                |                |
| ○ gázolaj             | 1501 - 2000           | 6.7<br>7.6        | E          | gységár(Ft/100 km)   | 3163,5         |              |               |           |                |                |
| ) gázolaj :           | 3001 - oo             | 9.5               |            | Megtett km           | 50             | Nettóár      | 1582          | Áfa(%)    | 27 🕳 Bruttóár  | 2009           |
| gység: km             | Nettó ár:             | 0                 | ÁFA(%): 27 | 🔲 0%-os ÁFA          | Bruttó ár: 0   |              | szorzó:       | 1         | Mennyiség:     | 1              |
|                       |                       |                   |            |                      | ányozási díj(h | legkezdett ó |               | 0         |                | Hozzáad        |
| tételek, össze        | esen: 0 Ft            |                   | V Költsé   | gátalány(nettó): 0 F | t 🗸            | Irattanulmán | iyozási díj ( | ) Ft      | Törlés a t     | ételek közül   |
| egnevezés             |                       |                   | -          | N                    | ettó egységát  | Egység I     | vlenny ÁFA    | Bruttó    | Költségátalár  | ny Irattan.díj |
|                       |                       |                   |            |                      |                |              |               |           |                |                |

A bal oldali oszlopban a gépjárműre vonatkozó üzemanyag norma, a jobb oldalon a havi üzemanyag norma és üzemanyag típus - ellentétes üzemanyagokat nem enged a program összerendelni - kiválasztása után kitöltődnek az egységárra és az átalányra vonatkozó értékek. A *Megtett km* mező kitöltése után a program kiszámolja gépjárműhasználat díját, ami a *Tételekhez ad* gombra kattintva kerül be a díjtételek közé.

## 5.2. Számlával igazolt egyéb költség

| Megnevezés       Egység       Nettó egységár       ÁFA       Költségátalány       Irattan.díj         Számlával igazolt egyéb költség       db       0 Ft       27%       0%       100         Km díj(egységár 100 km-re vonatkoztatva)       km       0 Ft       27%       0%       100         Számla száma:       Számla száma: <td< th=""><th></th><th></th><th></th><th></th><th></th><th></th><th>tségek</th><th><ul> <li>egyéb költség</li> </ul></th><th>g (</th><th>rtői tevékenysé</th><th>ib szakéi</th><th><ul> <li>egyé</li> </ul></th></td<> |              |                      |                     |          |                       |                          | tségek           | <ul> <li>egyéb költség</li> </ul> | g (        | rtői tevékenysé | ib szakéi  | <ul> <li>egyé</li> </ul> |
|----------------------------------------------------------------------------------------------------|--------------|----------------------|---------------------|----------|-----------------------|--------------------------|------------------|-----------------------------------|------------|-----------------|------------|--------------------------|
| Számla száma:                                                                                                    |              | Irattan.díj          | Költségátalány      | ÁFA      | Nettó egységár        | Egység                   |                  |                                   |            |                 | zés        | legneve                  |
| im díj(egységár 100 km-re vonatkoztatva) km 0 Ft 27% 0%                                                                                                    | 0 Ft         |                      | 0%                  | 27%      | 0 Ft                  | db                       |                  |                                   |            | egyéb költség   | al igazolt | -<br>Számláva            |
| Számla száma:                                                                                                    | 0 Ft         |                      | 0%                  | 27%      | 0 Ft                  | km                       |                  | )                                 | tkoztatva) | 00 km-re vonal  | ységár 1   | .m díj(eg                |
| Számla száma:                                                                                                    |              |                      |                     |          |                       |                          |                  |                                   |            |                 |            |                          |
|                                                                                                    |              |                      |                     |          |                       |                          |                  |                                   |            | -1              | záma:      | Számla s                 |
| Egység: db Nettó ár: ÁFA(%); 27 0%-os ÁFA Bruttó ár: 0 szorzó: 1 Mennyiség:                                                                                                    | 1            | Mennyiség: 1         | zó: 1               | szc      | óár: 0                | s ÁFA Brutt              | 0%-0             | ÁFA(%): 27                        |            | Nettó ár:       | db         | gység:                   |
| Iraitanulmányozási díj(megkezdett órák, száma).                                                                                                    | Hozzáad      | H                    | maj: <mark>O</mark> | nák, szá | ási díjlmegkezdett ór | itanulmányoz             |                  |                                   |            |                 |            |                          |
| íjtételek, összesen: 0 Ft                                                                                                    | ételek közül | Törlés a tétele      | díj 0 Ft            | nyozási  | 🗸 Irattanulmán        | ó): 0 Ft                 | tségátalány(nett | V Költsé                          |            | esen: 0 Ft      | k, össz    | íjtétele                 |
| fegnevezés Nettó egységár Egység Mennyiség ÁFA Bruttó Költségátalány                                                                                                    |              | Költségátalány Iratt | A Bruttó            | ég Áf    | Egység Mennyisé       | tó egységár <sub>~</sub> | Net              |                                   |            |                 | zés        | leaneve                  |

A számlával igazolt költségek elszámolása a 3. féltől kapott, kirendelt szakértő nevére kiállított számla esetében lehetséges. (A számla másolati példányát csatolni kell a díjjegyzékhez.) A számla számának megadása kötelező. A költségek megfelelő elszámolásához, a 0 % Áfa kulcsot választóknak a Nettó ár mezőben számla Áfa-val növelt, bruttó összegét a kell feltüntetniük. A 27 %-os Áfa kulcsot választók ugyanebben a mezőben a számla nettó összegét tüntessék fel.

A Tovább gombbal tudjuk véglegesíteni az iratot és befejezni a rögzítést.

Itt még lehetőségünk van a mentési útvonal megváltoztatására,

| Megerősítés |                          |                             |  |
|-------------|--------------------------|-----------------------------|--|
|             | Az alapértelmezett könyv | tárba menti a díjjegyzéket? |  |
|             |                          |                             |  |
|             | ✓ Igen                   | Nem                         |  |

| Megerősítés                                                                                         |                                        |
|----------------------------------------------------------------------------------------------------|----------------------------------------|
| A díjjegyzék elkészült, elérhetősége:<br>szak_díjjegyzek_20150504174503.rtf<br>Bezárja a programot? | "C:\Users\martonzs\Dijjegyzékek\<br>". |
| ✓ igep                                                                                              | S Nem                                  |

majd annak megerősítése és a program bezárására vonatkozó választás után az alapértelmezett szövegszerkesztővel megnyitásra kerül a kész irat.

| Szako<br>1111                                                                                                    | értő Szak<br>Budapest,             | <b>értő I</b><br>Víz-kö | <b>Cft.</b><br>z 3. |          |                |              |                |
|----------------------------------------------------------------------------------------------------|------------------------------------|-------------------------|---------------------|----------|----------------|--------------|----------------|
|                                                                                                    |                                    |                         |                     |          |                |              |                |
| Szám: <b>125/2015</b><br>Köt.váll. szám: Z125498/2015                                                                                    |                                    | U<br>T                  | i.:<br>el.:         |          |                |              |                |
|                                                                                                    | DİJJEGY                            | ZĖK                     |                     |          |                |              |                |
| A 15999/20/2015 Bü. számú ügyben vég<br>díj azásáról szóló 3/1986.(II.21.) IM rende                                                      | zett szakért<br>elet alapján       | õi vizsg                | jálatok díj         | áról a   | az igaz:       | ságügy       | vi szakértők   |
| Megnevezés                                                                                                    | Nettó                              | Egység                  | Mennyiség           | g Afa    | Nettó          | Afa          | Bruttó ár      |
| 5.a) Orvos szakértői vélemények irat<br>alapján testi sértéssel okozott sérülés, illet<br>betegség gyógytartamának véleményezé<br>esetén | egysegar<br>tok 2400<br>tve<br>ése | db                      | 1                   | 27       | ar<br>2400     | 648          | 3048           |
| Irattanulmányozási díj<br>94. A szakvélemény elkészítése érdekéb<br>történt utazással eltöltött idő megkezd                              | 4000<br>2000<br>lett               | db<br>óra               | 3<br>3              | 27<br>27 | 12 000<br>6000 | 3240<br>1620 | 15 240<br>7620 |
| Költségátalány(35%)                                                                                                    | 7140                               | db                      | 1                   | 27       | 7140           | 1928         | 9068           |
| Km díj(egységár 100 km-re vonatkoztatva)<br>Számlával igazolt egyéb költség, szl<br>S1547124/15 - parkolás                               | 3087,4<br>lsz: 570                 | km<br>db                | 200<br>1            | 27<br>27 | 6175<br>570    | 1667<br>154  | 7842<br>724    |
| Osszesen                                                                                                    |                                    |                         |                     |          | 34 285         | 9257         | 43 542         |
| szakértői díj összesen: 43542Ft,<br>azaz negyvenháromezer-ötszáznegyvenk                                                                 | ettő Ft.                           |                         |                     |          |                |              |                |
| Tájékoztatom, hogy a szakértői díjról szó                                                                                                | ló számlán                         | nat a z al              | ábbi szállí         | itói a d | datokka        | d állíto     | omki:          |
| Szakértő Szakértő Kft 1111 Buda                                                                                                    | apest, Víz-k                       | öz3.                    |                     |          |                |              |                |
| Budapest 2015. dec. 01.                                                                                                    |                                    |                         |                     |          |                |              |                |
|                                                                                                    |                                    |                         | Szakértő l          | Elek     |                |              |                |
|                                                                                                    |                                    |                         |                     |          |                |              |                |
|                                                                                                    |                                    |                         |                     |          |                |              |                |
|                                                                                                    |                                    |                         |                     |          |                |              |                |

Amennyiben szükséges, a díjjegyzék tovább szerkeszthető, pl. az ügyintéző neve és telefonszáma kitölthető, majd mentés után az irat nyomtatható és továbbítható.

Fontos azonban, hogy a díjtételekben utólag semmilyen módosítás ne történjen, ellenkező esetben nem tudja majd azokat azonosítani a kirendelő, díjat megállapító rendőri szerv.

A kirendelőtől kapott szakértői díj előleg a szakértői díjjegyzéktől független, az elszámolt díjtételeket nem befolyásolja.